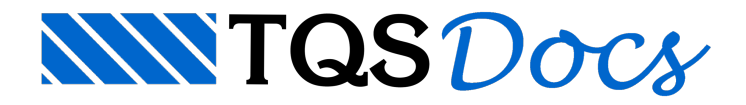

## Pilar em situação de incêndio

Desde a versão 15, o sistema CAD/TQS<sup>®</sup> dispõe da verificação de estruturas em situação de incêndio segundo o Método Tabular presente na ABNT NBR 15200. Agora na versão 17, está disponível um novo método analítico baseado no cálculo de Tempo de Resistência ao Fogo (TRF) de pilares segundo a formulação presente no projeto de revisão da referida norma, que atualmente está em fase final de aprovação e deverá entrar em vigor em breve.

Espera-se que, com esse novo método, a análise de pilares com pequenas excentricidades (e < 0,15 b) se torne mais refinada e econômica.

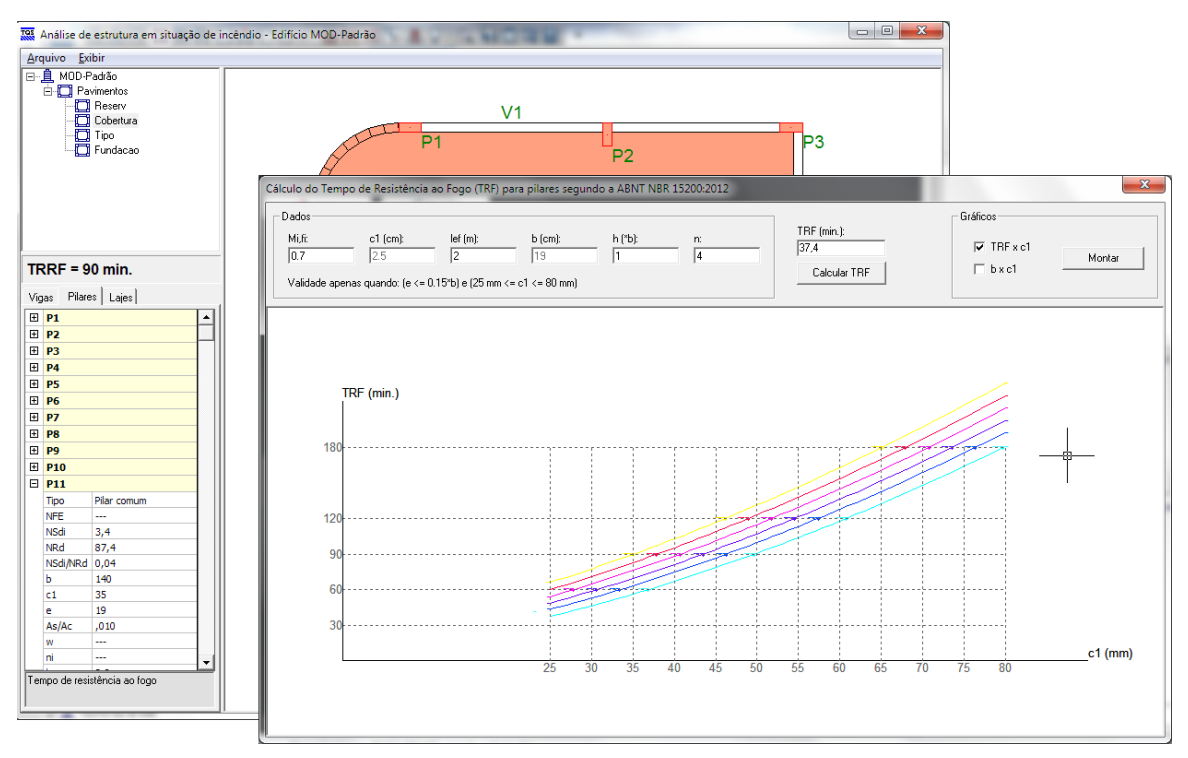

Toda a funcionalidade dos comandos presentes no sistema para verificação de estruturas em situação de incêndio foram preservadas. A verificação segundo o Método Tabular da ABNT NBR 15200:2004 continua disponível.

O Método Tabular Geral, que também consta no projeto da revisão da ABNT NBR 15200, não está disponível na versão V17.

## Critérios

Para ativar a utilização do cálculo de Tempo de Resistência ao Fogo (TRF) é necessário acessar o arquivo de critérios. No gerenciador acesse "CAD/Formas" - "Editar" - "Critérios" - "Incêndio":

| TQS | 🖁 Critérios e tabelas para verificação da estrutura em situação de incêndio 🧮                                                                                                    | 3 |
|-----|----------------------------------------------------------------------------------------------------|---|
| ſ   | Critérios Tabelas                                                                                                    |   |
|     | Solicitações de cálculo em situação de incêndio (Sdíi)<br>Envoltória de combinações a ser considerada: ⓒ FOGO ⓒ ELU1<br>Multiplicador das solicitações de cálculo em situação normal (Sd) para definição aproximada das solicitações de cálculo em situação de incêndio (Sdíi): 0,70 |   |
|     | Tabela a ser utilizada na verificação de pilares Multiplicadores para cálculo de le,fi   C NBR 15200:2004 NBR 15200:2012 (TRF)   Lances intermediários: 0.50   Último lance: 0.70   Nós móveis (GamaZ > 1,1): 2.00                                                                   |   |

1. Selecione a opção "NBR 15200:2012 (TRF)";

Juntamente com a alteração da tabela a ser utilizada é necessário definir os multiplicadores para obtenção do le, fi dos pilares:

| 1. Defina o valor para os lances intermediários; |  |
|--------------------------------------------------|--|
| 2. Defina o valor para o último lance;           |  |
| 3. Defina o valor para estruturas de nós móveis; |  |
| (4) Clique no botão "OK".                        |  |
|                                                  |  |

## Processamento da verificação

Para fazer o processamento da verificação de incêndio no Gerenciador acesse "CAD/Formas" - "Processar" - "Verificação de Incêndio".

## Visualizador de resultados dos pilares

Para visualizarmos os resultados da verificação no Gerenciador acesse "CAD/Formas" - "Visualizar" - "Incêndio" - "Visualizador de resultados".

Na verificação dos pilares agora é possível acessar a calculadora "Cálculo do Tempo de Resistência ao Fogo". Para acessar esta calculadora, siga os passos abaixo:

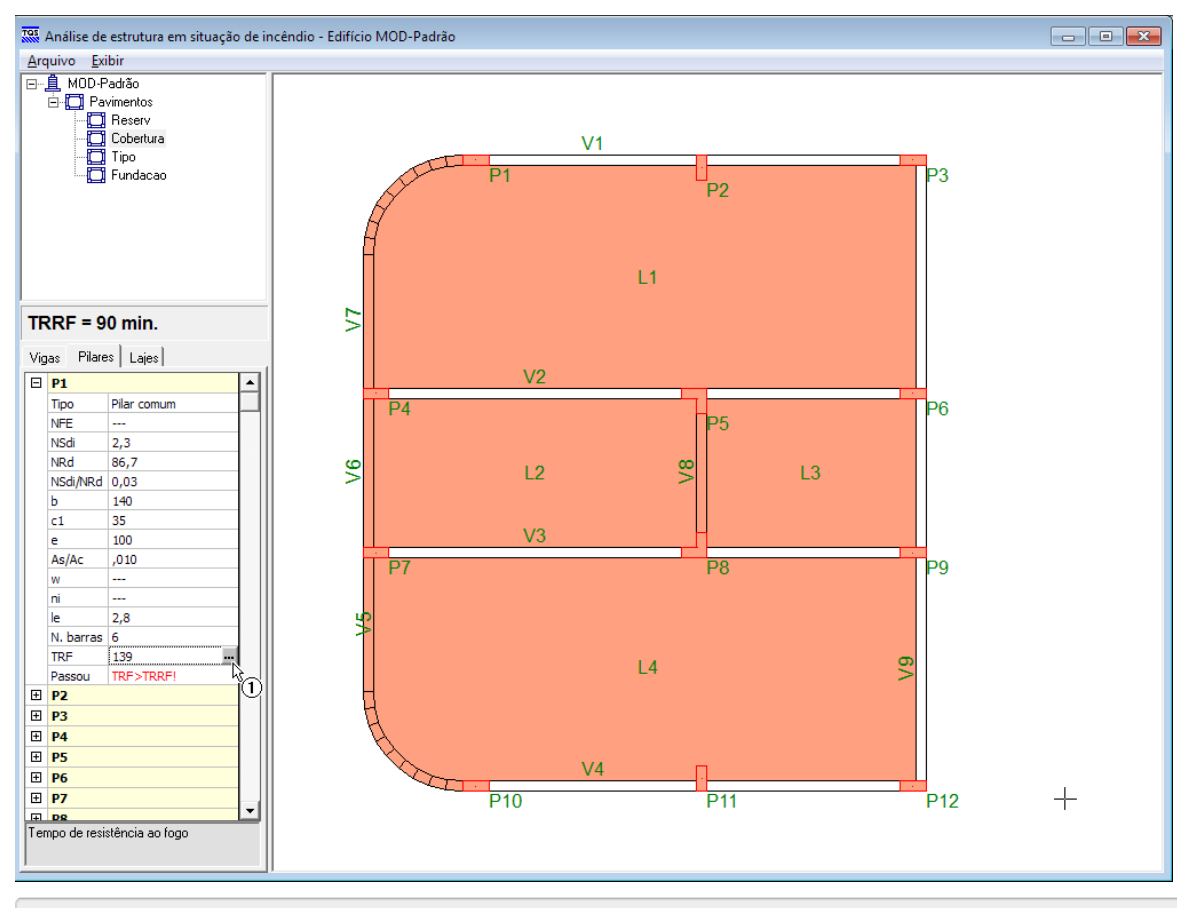

1. Clique no "..." da linha TRF do pilar

A calculadora será aberta automaticamente. Através desta calculadora é possível recalcular e verificar os valores obtidos automaticamente. Além disso, é possível montar os diagramas de "TRF x c1" e "b x c1":

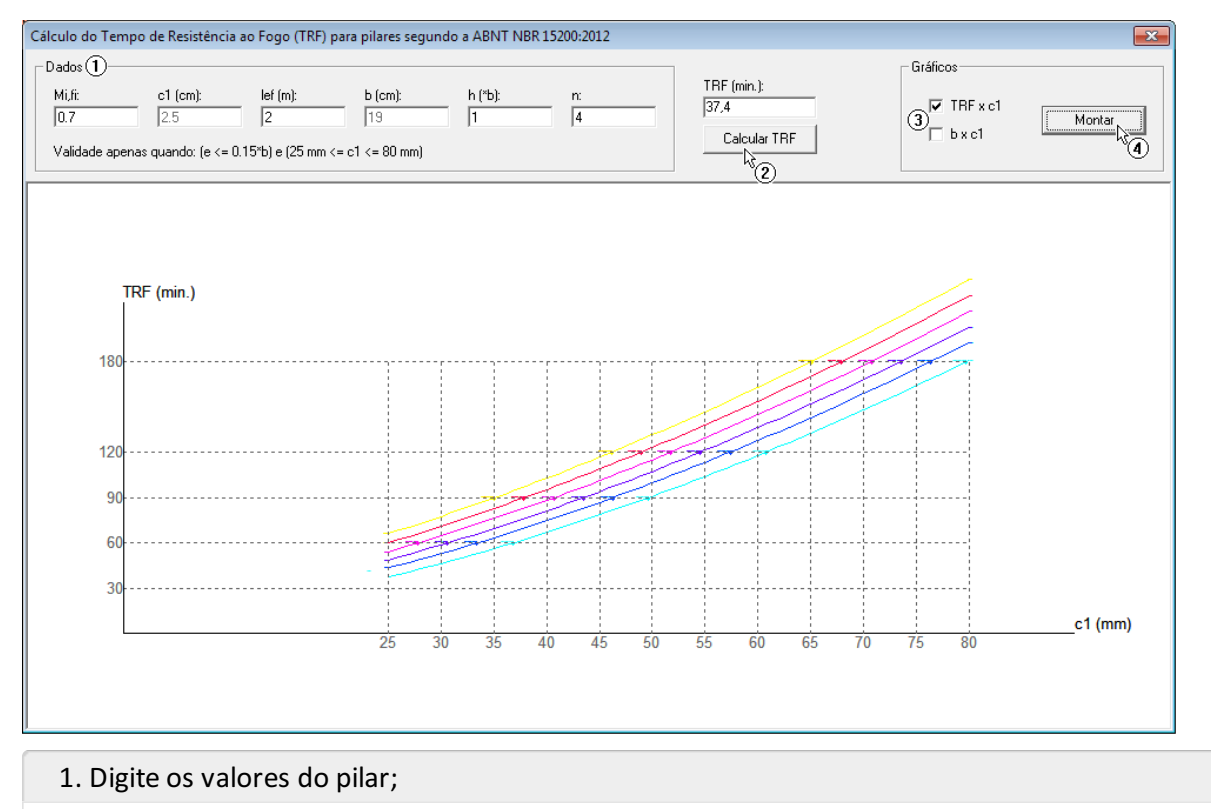

- 2. Clique em "Calcular TRF". O TRF será calculado;
- 3. Selecione o gráfico que será apresentado;
- 4. Clique no botão "Montar";